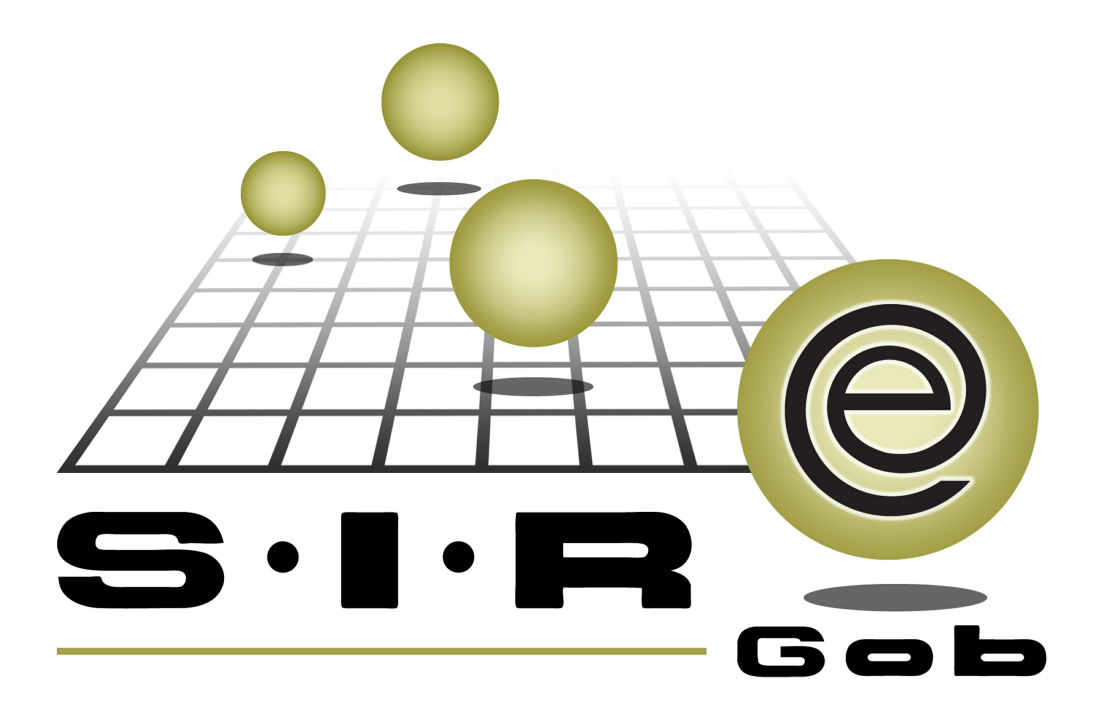

# Guía rápida de procesos SIAFEV 2.0

## **GRP SIAFEV 2.0** Plataforma Integral de Gestión Gubernamental

El presente documento tiene por objetivo apoyar en el conocimiento de SIAFEV 2.0 en cada uno de sus subproductos y módulos, por lo tanto algunas recomendaciones y explicaciones se reiteran o repiten en cada apartado, consideramos este documento para ser estudiado por capítulo o bien como referencia de cada módulo.

## Tabla de contenidos

| 1. | Registro nota de crédito                                            | • • | 4 |
|----|---------------------------------------------------------------------|-----|---|
|    | 1.1 Ingresar al módulo                                              | ł   | 5 |
|    | 1.2 Registrar nota de crédito · · · · · · · · · · · · · · · · · · · | 1   | 8 |

### 1. Registro nota de crédito

4

Descripción: En el siguiente documento se explicará el proceso para realizar el registro de una nota de crédito, esto se podrá ejecutar desde el módulo de "Notas de crédito de egresos" en la Plataforma.

Las pantallas que se presentan a continuación, contienen botones y operaciones de uso general.

### 1.1 Ingresar al módulo

Para ingresar al módulo "Notas de crédito de egresos", el usuario deberá posicionarse sobre la pantalla principal de la Plataforma y seguir la siguiente ruta:

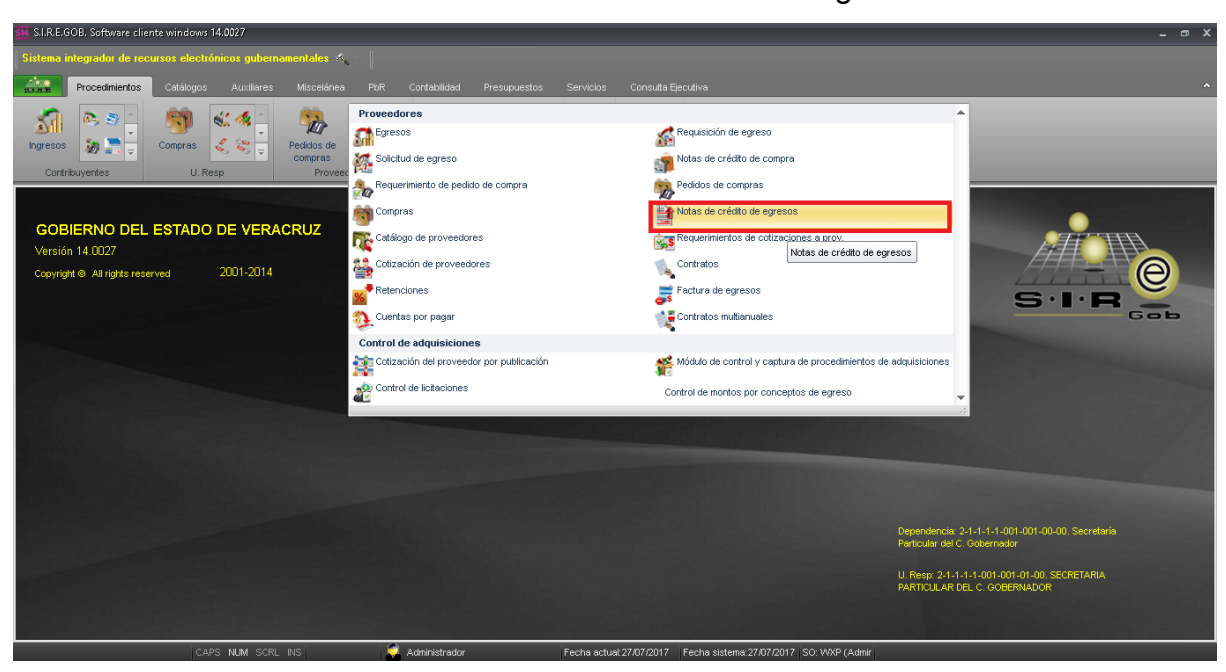

Procedimientos » Proveedores » Notas de crédito de egresos.

La Plataforma mostrará el listado de notas de crédito de egresos registradas, donde el usuario deberá dar clic en el botón "Insertar registro", como se visualiza a continuación:

| 🕺 Listado de notas de crédito de egresos - SLR.E. 608, Software cliente windows 14.0027 💶 🛥 🗶 |                                                                                                    |                                                       |           |                        |                                                      |              |                                                  |              |                     |  |  |
|-----------------------------------------------------------------------------------------------|----------------------------------------------------------------------------------------------------|-------------------------------------------------------|-----------|------------------------|------------------------------------------------------|--------------|--------------------------------------------------|--------------|---------------------|--|--|
| Sistema integrador de recursos electrónicos gubernamentales 🚓 💫                               |                                                                                                    |                                                       |           |                        |                                                      |              |                                                  |              |                     |  |  |
| A1500<br>20-0-25                                                                              | Procedimientos Catálogos Auxiliares Misoclánea Por Contabilidad Presupuestos Servicios Consulta Ejecutiva                                                                                                    |                                                       |           |                        |                                                      |              |                                                  |              |                     |  |  |
| Ingresos<br>Contr                                                                             | Impresso     Impresso     Impre |                                                       |           |                        |                                                      |              |                                                  |              |                     |  |  |
| 📑 Listado                                                                                     | o de notas de créd                                                                                                    | ito de egresos 🗙                                      |           |                        |                                                      |              |                                                  |              | -                   |  |  |
| <u>A</u> rchivo •                                                                             |                                                                                                    |                                                       |           |                        |                                                      |              |                                                  |              |                     |  |  |
| 14 44                                                                                         | $\langle \rangle$                                                                                                    | 21 <b>+</b> • •                                       | 7 🏩 🖻     | X 🔊                    |                                                      |              |                                                  |              |                     |  |  |
| Arrastrar u                                                                                   | un encabezado de                                                                                                    | columna <mark>Insertar registro</mark> ir por esa col |           |                        |                                                      |              |                                                  |              | ^                   |  |  |
| Nota                                                                                          | Folio                                                                                                    | Fecha                                                 | Egreso    | Clave proveedor        | Nombre proveedor                                     | Cve. U. Resp | Descripción U. Resp                              | Cve. Divisa  | Valor divisa P      |  |  |
|                                                                                               | 211                                                                                                    | 18/07/2017                                            | 21519 🔊   | 0002710 🔊              | OFICINA DEL C GOBERNADOR                             | 0001 🔊       | SECRETARIA PARTICULAR DEL C. GOBERNADOR          | 01 🔊         | 1.0000 A            |  |  |
|                                                                                               | 212                                                                                                    | 01/07/2017                                            | 37902 ज्ञ | 0019742 🔊              | CONSTRUCCIONES Y PAVIMENTACIONES DANTE SA DE CV      | 0124 ল       | DIRECCION GENERAL DE CONSTRUCCION DE CAMINOS Y O | ০1 🏹         | 1.0000 A            |  |  |
|                                                                                               | 213                                                                                                    | 18/07/2017                                            | 36393 🔊   | 0004506 🕅              | INGENIERIA Y DESARROLLO ARQUITECTONICO S A DE C \    | 0125 詞       | DIRECCION GENERAL DE INFRAESTRUCTURA URBANA      | 01 교         | 1.0000 A            |  |  |
|                                                                                               | 214                                                                                                    | 18/07/2017                                            | 36395 🔊   | 0004506 🔊              | INGENIERIA Y DESARROLLO ARQUITECTONICO S A DE C \    | 0125 🔊       | DIRECCION GENERAL DE INFRAESTRUCTURA URBANA      | ০1 ৯1        | 1.0000 A            |  |  |
|                                                                                               | 215 123                                                                                                    | 19/07/2017                                            | 37919 🔊   | 0000001 🔊              | PROVEEDOR GENERICO                                   | 0001 🔊       | SECRETARIA PARTICULAR DEL C. GOBERNADOR          | 01 🔊         | 1.0000 A            |  |  |
| >                                                                                             | 216 321                                                                                                    | 19/07/2017                                            | 37921 🟹   | <mark>)000001</mark> 🔊 | PROVEEDOR GENERICO                                   | 0001 🕅       | SECRETARIA PARTICULAR DEL C. GOBERNADOR          | 01 🕅         | 1.0000 A            |  |  |
|                                                                                               | 217 123                                                                                                    | 21/07/2017                                            | 37809 🔊   | 0001196 🔊              | PORTILLA SALDANA CLEMENTE ELVIRA YAMILETH            | 0001 ज्ञ     | SECRETARIA PARTICULAR DEL C. GOBERNADOR          | ০1 লা        | 1.0000 A            |  |  |
|                                                                                               | 218                                                                                                    | 21/07/2017                                            | 157 詞     | 0000641 🔊              | INSTITUTO DE LA POLICIA AUXILIAR Y PROTECCION PATRIM | 0001 ज्ञ     | SECRETARIA PARTICULAR DEL C. GOBERNADOR          | ০1 লা        | 1.0000 A            |  |  |
|                                                                                               | 219 564                                                                                                    | 21/07/2017                                            | 37875 🔊   | 0000001 🔊              | PROVEEDOR GENERICO                                   | 0001 🔊       | SECRETARIA PARTICULAR DEL C. GOBERNADOR          | ০1 ৯1        | 1.0000 A            |  |  |
| HI 41 4 2                                                                                     | 220 478                                                                                                    | 21/07/2017                                            | 176 🗐     | 0000641 3              | INSTITUTO DE LA POLICIA AUXILIAR Y PROTECCION PATRIM | 0001 3       | SECRETARIA PARTICULAR DEL C. GOBERNADOR          | ০1 অ         | 1 0000 A            |  |  |
| Notee orde                                                                                    | anadae nor claue                                                                                                    | de note de crédito de egreco                          |           |                        |                                                      |              |                                                  | ir           | icio 🔵 Final 🔵      |  |  |
| notuo orac                                                                                    |                                                                                                    |                                                       |           |                        |                                                      |              |                                                  | No. M        | áx. Mov.: 1000      |  |  |
| 1. Clave No                                                                                   | ta 2. Clave Prove                                                                                                    | eedor 3. Fecha 4. Criterios                           |           |                        |                                                      |              |                                                  |              |                     |  |  |
|                                                                                               |                                                                                                    |                                                       |           |                        |                                                      |              |                                                  | 👽 Obtener po | r últimos registros |  |  |
| Qlave                                                                                         | e:                                                                                                    |                                                       |           |                        |                                                      |              | 🔨 Consultar 🛛 🖾 Anteriores                       | Siguient     | es 🐰 Salir          |  |  |
|                                                                                               |                                                                                                    |                                                       | -         | A state to be store    | Parks a shirt of 2017 Parks also                     |              |                                                  |              |                     |  |  |

Una vez ejecutado el paso anterior, la Plataforma desplegara la ventana "Notas de crédito de egresos" en manera de inserción, como se puede observar a continuación:

| 🕺 Notas de crédito egresos - SI.R.E.GOB, Software cliente windows 14.0027                                                                                                    | _ = ×                                     |
|----------------------------------------------------------------------------------------------------|-------------------------------------------|
| Sistema integrador de recursos electrónicos gubernamentales 🔗 🖉                                                                                                    |                                           |
| Procedimientos Catálogos Auxiliares Macelánea PbR Contabilidad Presupuestos Servicios Consulta Ejecutiva                                                                                                    |                                           |
| Impresso     Impresso     Impre |                                           |
| 🔒 Listado de notas de crésito de egresos 🖀 Notas de crésito egresos 🗵                                                                                                    | <b>*</b>                                  |
| Archivo •                                                                                                    | 5                                         |
|                                                                                                    |                                           |
| Grave: Eolo: Eolo: U Resp: 0001 - =6                                                                                                    | Fecha: 27/07/2017 -                       |
| Reprovedor:                                                                                                    | 🖳 Proyecto:                               |
| Els Conceptor ·                                                                                                    |                                           |
| 📷 Transierencia de saloù a desubor                                                                                                    |                                           |
|                                                                                                    |                                           |
| Arrostrar un ençadezado de columna aquí para agrupar por esa columna                                                                                                    |                                           |
| 🜃 Concepto Núm recepción % Desc. Descripción concepto Parcial I.V.A. Impuesto Retenciones Resta Cve Proyecto Caritidad Cve.                                                                                                    | Artículo interno Medida Descripción artíc |
| <no distos="" hay="" mostrar="" para=""></no>                                                                                                    |                                           |
| HI HI 4 0 de 0 >> >> HI                                                                                                    | •                                         |
| Bytes Autorize ADM -                                                                                                    | Subtotel:                                 |
| Qbservaciones:                                                                                                    | Desc./Dev.                                |
| CAPS NUM SCRL INS 🧳 Administrador Fecha actual 27.07.2017 Fecha sistema 27.07.2017 SO. WVP (Admin                                                                                                    | lotal:                                    |

#### 1.2 Registrar nota de crédito

8

Para realizar el registro de una nota de crédito, se deberán ingresar los siguientes datos en la cabecera:

Egreso: El usuario podrá escoger el egreso al que se hará referencia en la nota de crédito, para esto se seleccionara la opción desplegable del mismo nombre.

| 🔂 Notas de crédito egresos - S.I.R.E.GOB. Software cliente windows 14.0027                                                                                                    |                                  |                                  |                     |                |          |                       | _ 6                  | X      |
|----------------------------------------------------------------------------------------------------|----------------------------------|----------------------------------|---------------------|----------------|----------|-----------------------|----------------------|--------|
| Sistema integrador de recursos electrónicos gubernamentales 🚓 🖉                                                                                                    |                                  |                                  |                     |                |          |                       |                      |        |
|                                                                                                    |                                  |                                  |                     |                |          |                       |                      |        |
| Procedimientos Catálogos Auxiliares Miscelánea PbR C                                                                                                    | Contabilidad Presupuestos S      | ervicios Consulta Ejecutiva      | _                   |                | _        | _                     | _                    | ^      |
| Image: second second secon | Cuentas                          |                                  | = ×                 |                |          |                       |                      |        |
| Contribuyentes U. Resp Proveedores                                                                                                    | Búsqueda:                        | Buscar gor:                      |                     |                | _        |                       |                      |        |
| Listado de notas de crédito de egresos Notas de crédito egresos                                                                                                    |                                  | No. Egreso                       | •                   |                |          |                       |                      | *      |
| Archivo *                                                                                                    | Arrastrar un encabezado de colur | nna aquí para agrupar por esa co | lumna               |                |          |                       |                      | 3      |
|                                                                                                    | Y No. Egreso 🔻 Fecha             | Total Divisa                     | U. Resp 🗮           |                |          |                       |                      |        |
| Qave: Eolio: 🖳 Eoreso: 👻 🗔 U.                                                                                                    | R 37971 25/07/17                 | 1,000.00 01                      | 0001                |                |          |                       | Fecha: 27/07/2017    |        |
| Provendor:                                                                                                    | 37957 24/07/17                   | 1,000.00 01                      | 0001                |                |          |                       | E Deserte            |        |
|                                                                                                    | 37956 10/07/17                   | 0.01 01                          | 0001                | se Ph          |          |                       | Sep Proyecto.        |        |
| ello Concepto:                                                                                                    | 37947 31/12/17                   | 1,000.00 01                      | 0001                |                |          |                       |                      |        |
| Transferencia de saldo a deudor                                                                                                    | 37934 21/07/17                   | 500.00 01                        | 0001                |                |          |                       |                      |        |
|                                                                                                    | 37932 21/07/17                   | 1,000.00 01                      | 0001                |                |          |                       |                      |        |
|                                                                                                    | 37930 21/07/17                   | 15.00 01                         | 0001                |                |          |                       |                      | _      |
| Arrastrar un encabezado de columna aquí para agrupar por esa columna                                                                                                    | 37929 21/06/17                   | 1,000.00 01                      | 0001                |                |          |                       |                      |        |
|                                                                                                    | 37928 20/07/17                   | 110.00 01                        | 0001                |                |          |                       |                      |        |
| Concepto Núm. recepción % Desc. Descripción concepto                                                                                                    | 37927 20/07/17                   | 85.00 01                         | 0001                | a Cve.Proyecto | Cantidad | Cve. Artículo interno | Medida Descripción a | artíci |
|                                                                                                    | > 37922 19/07/17                 | 200.00 [01                       | 0001                |                |          |                       |                      |        |
|                                                                                                    |                                  |                                  | •                   |                |          |                       |                      |        |
|                                                                                                    |                                  |                                  |                     |                |          |                       |                      |        |
|                                                                                                    |                                  |                                  |                     |                |          |                       |                      |        |
| H4 44 4 0 de 0 → >> >> ~ ~ * * ♥                                                                                                    | <u>Refrescar</u>                 | Acept                            | ar X Cancelar       |                |          |                       |                      | Þ      |
|                                                                                                    | 3                                |                                  |                     |                |          |                       |                      |        |
| Divisa:                                                                                                    |                                  |                                  |                     |                |          | 51                    | iototai.             |        |
|                                                                                                    |                                  |                                  |                     |                |          |                       | I.V.A:               |        |
| Coloreo                                                                                                    |                                  |                                  |                     |                |          | Irt                   | puesto:              |        |
|                                                                                                    |                                  |                                  |                     |                |          | Reter                 | iciones:             |        |
|                                                                                                    |                                  |                                  |                     |                |          | Amorti                | zación:              |        |
|                                                                                                    | a dia bahasa dina                |                                  |                     | 0.100/0.40.1.1 | _        | De                    | sc./Dev.             |        |
| CAPS NUM SORL INS 😽 🧛                                                                                                    | dministrador Fe                  | cha actual:27/07/2017 Fecha s    | istema:27/07/2017 S | O: WXP (Admir  |          |                       |                      |        |

Enseguida se deberá seleccionar el concepto a utilizar en la nota de crédito dando clic en el campo del mismo nombre, la Plataforma abrirá una nueva ventana en la que el usuario deberá seleccionar alguna de las opciones y dar clic en "Aceptar". Las opciones que se desplegarán son las siguientes:

1. Reclasificación de egresos ejercidos: Permitirá al usuario reclasificar las claves presupuestales de un egreso que se encuentre ejercido, por lo que se aplicará una disminución total o parcial en el importe total a pagar de la orden de pago del mismo.

2. Reclasificación de egresos pagados: Permitirá al usuario reclasificar las claves presupuestales de un egreso que se encuentre pagado, por lo que se permitirá aplicar a otro egreso y a este dejarlo pagado total o parcialmente según sea el caso.

3. Reclasificación de egresos devengados: Permitirá al usuario reclasificar las claves presupuestales de un egreso que se encuentre devengado, por lo que se aplicará una disminución total o parcial al importe total a pagar del egreso.

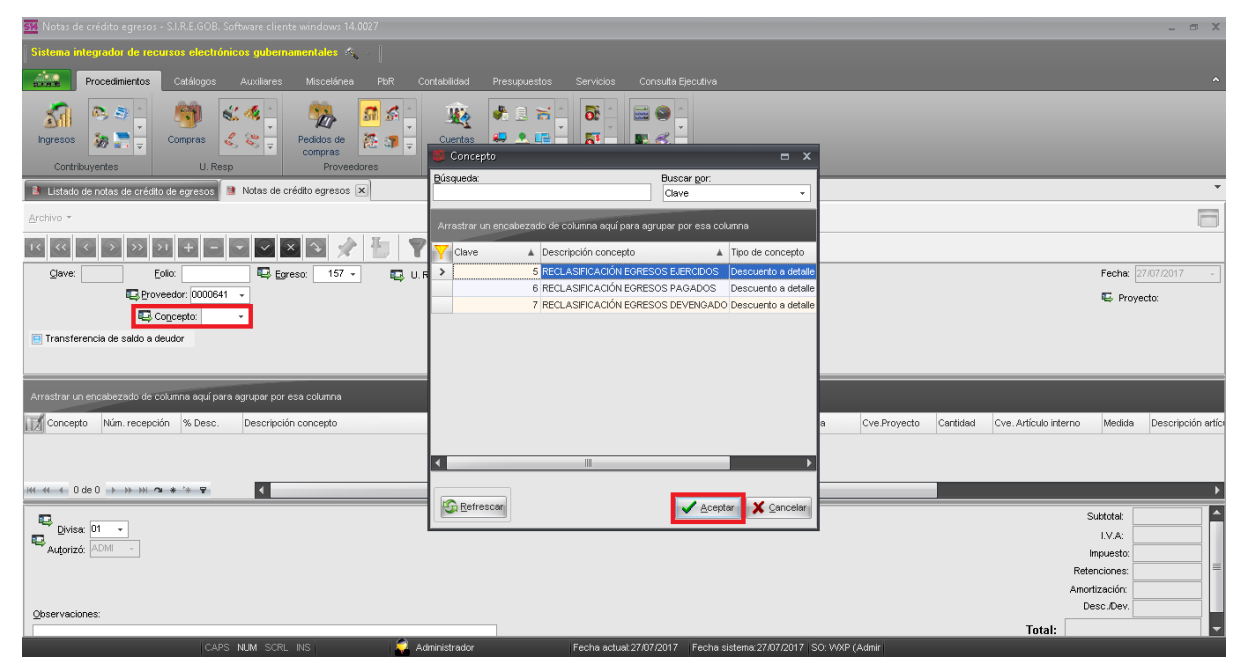

Después de capturar los datos de la cabecera, se procederá a guardar el registro dando clic en el botón "Grabar" como se muestra a continuación.

| 🐏 Notas de crédito egresos - SI.R.E.GOB. Software cliente windows 14.0027                                                                                                    | _ # X                    |
|----------------------------------------------------------------------------------------------------|--------------------------|
| Sintema integrador de recursos electrónicos gubernamentales 🔬 🖉                                                                                                    |                          |
| Procedimientos Catálogos Auxiliares Miscelánea PBR Contabilidad Presupuestos Servicios Consulta Elecutiva                                                                                                    | ^                        |
| Impresos       Impresos       Impresos <td< td=""><td></td></td<> |                          |
| 😫 Listado de rodas de crédito de egresos 🌗 Notas de crédito egresos 🕱                                                                                                    | -                        |
| Archivo *                                                                                                    |                          |
|                                                                                                    |                          |
| Gieve: Eoler E Ever 157 - EU U. Resp: 0001 E ECRETARIA PARTICULAR DEL C. 000ERNADOR                                                                                                    | Fecha: 27/07/2017 -      |
| E Provedor 1000541 -                                                                                                    | E Proyecto:              |
| Hug Cogento 6 → RECLASFICACION EGRESOS PAGADOS                                                                                                    |                          |
|                                                                                                    |                          |
|                                                                                                    |                          |
| Amstrar un encatezado de columna equi para agrupar por esa columna                                                                                                    |                          |
| III Concepto Num recepción % Desc. Descripción concepto Parcial IV.A. Impuesto Retenciones Resta Cve Proyecto Cartilidad Cve. Artículo interno                                                                                                    | Medida Descripción artíc |
| <no detos="" hay="" modirar="" para=""></no>                                                                                                    |                          |
|                                                                                                    | +                        |
|                                                                                                    | Suktotal:                |
| Adortá JAM -                                                                                                    | LV.A:                    |
| Ret                                                                                                    | enciones:                |
| Ano                                                                                                    | rtización:               |
| genervaciones:                                                                                                    | esc.iDev.                |
| CAPS NUM SCRL NS Administrador Fecha actual/27/07/2017  Fecha actual/27/07/2017  SO:WohP (Admin)                                                                                                    |                          |

Después de que se grabo el registro, la Plataforma lo mostrará en modo de visualización, para comenzar a insertar detalles se dará clic en el botón "Edición" como se muestra en la siguiente imagen:

| SM Notas de crédito egresos - S.I.R.E.GOB, Software cliente windows 14.0027                                                                                                    |                                                                                                    |                 |                |             |           |              |          |                       |           | - 🕫 X             |
|----------------------------------------------------------------------------------------------------|----------------------------------------------------------------------------------------------------|-----------------|----------------|-------------|-----------|--------------|----------|-----------------------|-----------|-------------------|
| Sistema integrador de recursos electrónicos gubernamentales 🚓 🖉                                                                                                    |                                                                                                    |                 |                |             |           |              |          |                       |           |                   |
| Procedimientos Catálogos Auxiliares Miscelánea PbR Contabilidad Presup                                                                                                    | uestos Servi                                                                                                    | cios Cons       | ulta Ejecutiva |             |           |              |          |                       |           | ^                 |
| Impress     Impress     Impress |                                                                                                    |                 |                |             |           |              |          |                       |           |                   |
| Listado de notas de crédito de egresos                                                                                                    |                                                                                                    |                 |                |             |           |              |          |                       |           | -                 |
| <u>Archivo</u> *                                                                                                    |                                                                                                    |                 |                |             |           |              |          |                       |           | 6                 |
| 14 44 4 2 20 20 4 4 4 4 2 2 2 2 2 2 2 2 2                                                                                                    | ) 📓 🗙                                                                                                    | - 🚽 1           | ) 💰            |             |           |              |          |                       |           |                   |
| Qlave: 221 Eolio: Epreso: 157 - E U. Resp: 0001 S                                                                                                    | CRETARIA PARTI                                                                                                    | CULAR DEL C.    | GOBERNADOR     |             |           |              |          |                       | Fecha: 23 | 7/07/2017 👻       |
| Proveedor: 0000641 - INSTITUTO DE LA POLICIA AUXILIAR Y PROTECCION PATRIMON                                                                                                    | AL PARA EL ESTA                                                                                                    | DO DE VERA      |                |             | INGRESAND | O OPERACIÓN  |          |                       | 🗳 Proye   | cto: 0000001      |
| Concepto: 6 - RECLASIFICACIÓN EGRESOS PAGADOS                                                                                                    |                                                                                                    |                 |                |             |           |              |          |                       |           |                   |
| E Transferencia de saldo a deudor                                                                                                    |                                                                                                    |                 |                |             |           |              |          |                       |           |                   |
|                                                                                                    |                                                                                                    |                 |                |             |           |              |          |                       |           |                   |
| Arrastrar un encabezado de columna aquí para agrupar por esa columna                                                                                                    |                                                                                                    |                 |                |             |           |              |          |                       |           |                   |
| Concepto Núm. recepción % Desc. Descripción concepto                                                                                                    | Parcial                                                                                                    | LV.A.           | Impuesto       | Retenciones | Resta     | Cve.Proyecto | Cantidad | Cve. Artículo interno | Medida    | Descripción artíc |
|                                                                                                    |                                                                                                    |                 |                |             |           |              |          |                       |           |                   |
|                                                                                                    | <no ha<="" td=""><td>ay datos para r</td><td>nostrar&gt;</td><td></td><td></td><td></td><td></td><td></td><td></td><td></td></no> | ay datos para r | nostrar>       |             |           |              |          |                       |           |                   |
|                                                                                                    |                                                                                                    |                 |                |             |           |              |          |                       |           |                   |
| ₩ ≪ ← 0 de 0 → >> >> 🗛 🔹 🗣                                                                                                    |                                                                                                    |                 |                |             |           |              |          |                       |           | Þ                 |
|                                                                                                    |                                                                                                    |                 |                |             |           |              |          | s                     | ubtotal:  | <b>^</b>          |
| Autorizá: ADMI - SUPERUSUARIO                                                                                                    |                                                                                                    |                 |                |             |           |              |          |                       | LV.A:     |                   |
|                                                                                                    |                                                                                                    |                 |                |             |           |              |          | Rete                  | nciones:  |                   |
|                                                                                                    |                                                                                                    |                 |                |             |           |              |          | Amor                  | tización: |                   |
|                                                                                                    | Casha                                                                                                    |                 | 047 Eacha air  |             | 7 00.1440 | 0 stela      |          | De                    | esc./Dev. |                   |

La plataforma abrirá la ventana de "Edición de detalle de notas de crédito de egresos", aqui el usuario deberá insertar un nuevo registro dando clic en el botón "Insertar registro", como se observa en la siguiente imagen:

| 55 Notas de crédito egresos - S.I.R.E.GOB.                                                                                                    |                                                                                                    | _ = ×                                  |
|----------------------------------------------------------------------------------------------------|----------------------------------------------------------------------------------------------------|----------------------------------------|
| Sistema integrador de recursos electro                                                                                                    | inicos gubernamentales 🙈 <                                                                                                    |                                        |
| Procedimientos Catálogos                                                                                                    | Auxiliares Miscelánea PbR Contabilidad Presupuestos Servicios Consulta Ejecutiva                                                                                                    | ^                                      |
| Ingresos                                                                                                    | Image: Section of the section of the section of th | ×                                      |
| Listado de notas de crédito de egresos                                                                                                    |                                                                                                    | -                                      |
| <u>A</u> rchivo *                                                                                                    | 🖳 Concepto 🔹 Insertar registro 🖳 Egreso:                                                                                                    | 6                                      |
| 1         <         <         >>>         >>>         >>>         >>>         >>>         >>>         >>>         >>>         >>>         >>>         >>>         >>>         >>>         >>>         >>>         >>>         >>>         >>>         >>>         >>>         >>>         >>>         >>>         >>>         >>>         >>>         >>>         >>>         >>>         >>>         >>>         >>>         >>>         >>>         >>>         >>>         >>>         >>>         >>>         >>>         >>>         >>>         >>>         >>>         >>>         >>>         >>>         >>>         >>>         >>>>         >>>         >>>>         >>>         >>>         >>>         >>>         >>>         >>>         >>>         >>>         >>>         >>>         >>>         >>>         >>>         >>>         >>>         >>>         >>>         >>>         >>>         >>>         >>>         >>>         >>>         >>>         >>>         >>>         >>>         >>>         >>>         >>>         >>>         >>>         >>>         >>>         >>>         >>>         >>>         >>>         >>>         >>>         >>>         >>> | Tipo         Clave         Retención         Acreedor         Deudor         Porc.         Importe         % typuesto         Percial s/MPTO           % Ly_A: <th>Fecha: 27/07/2017 -</th>                                                                                                    | Fecha: 27/07/2017 -                    |
| Arrastrar un encabezado de columna aquí p                                                                                                    | Color rey dados para industrar>         Ret. global           Retegido:                                                                                                    | culo interno Medida Descritoción artíc |
|                                                                                                    |                                                                                                    |                                        |
|                                                                                                    |                                                                                                    |                                        |
| Divisa: 01 - PESOS                                                                                                    |                                                                                                    | Subtotal:                              |
|                                                                                                    |                                                                                                    | Amortizacion:<br>Desc./Dev.            |
| CA                                                                                                    | 25 NUM SCRI INS 🔰 Administrator Fecha actual 27/07/2017 Fecha sistema 27/07/2017 SO: W/XP (Admin                                                                                                    |                                        |

Se deberá indicar el renglón a afectar del egreso al que se hizo referencia, para esto el usuario dará clic en el campo "Renglón" el cual abrirá una ventana del mismo nombre donde se mostrarán los renglones a afectar para posteriormente dar clic en "Aceptar".

| SX Notas de crédito egresos - S.I.R.E.GOB. Software cliente windows 14.0027                                                                                                    |                                                                                                    |                   | _ 5 X                                                                                                    |
|----------------------------------------------------------------------------------------------------|----------------------------------------------------------------------------------------------------|-------------------|----------------------------------------------------------------------------------------------------|
| Sistema integrador de recursos electrónicos gubernamentales 🚳 🕗                                                                                                    |                                                                                                    |                   |                                                                                                    |
| Procedimientos Catálogos Auxiliares Miscelánea PioR C                                                                                                    | ontabilidad Presupuestos Servicios Consulta Ejecutiva                                                                                                    |                   | ^                                                                                                    |
| Image: Solution of the second second seco | Centas Contas Co | 7 X               |                                                                                                    |
|                                                                                                    | · · · · · · · · · · · · · · · · · · ·                                                                                                    |                   |                                                                                                    |
| Zeronivo *     ************************************                                                                                                    | Arradrar un encelezzado de columna aquí para agrupar por esa columna           Prenglón de Operación         cion Activo         Clave Divisa           >         1         01                                                                                                    | Parciel s/MPTO    | Fecha: 27/07/2017  Fecha: 27/07/2017 Fecha: 27/07/2017 Culo interno Medida Descripción artic                                                                                                    |
| ₩ ≪ ← 1 de 1 → >> >>                                                                                                    | 🗸 Aceptar 🗙 Qancelar                                                                                                    | Sair 🦉            | Let the second second s |
| Diver DI - PESOS<br>Autorizó ADM - SUPERIJSUARIO                                                                                                    | Ministrativ Facts actual 97/070017 - Sacha sidaans 97/07/0017                                                                                                    | 2011/002 (Autoria | Sutota:                                                                                                    |

**Nota:** La manera de ver el desglose del renglón del egreso puede variar dependiendo de si contempla retenciones o no.

14

Inmediatamente se ingresará el monto a afectar del renglon, para posteriormente dar clic en el botón "Calcular" 🛐 y guardar el detalle dando clic en el botón "Grabar"

| Notas de credito egresos - S.I.R.E.GUB                                    |                                                                                                    |                                                                                | _ = X                |  |  |  |  |
|---------------------------------------------------------------------------|----------------------------------------------------------------------------------------------------|--------------------------------------------------------------------------------|----------------------|--|--|--|--|
| Sistema integrador de recursos electrónicos gubernamentales 🚓 👘           |                                                                                                    |                                                                                |                      |  |  |  |  |
| Procedimientos Catálogos                                                  | Auxiliares Miscelánea PBR Contabilidad Presupuestos Servicios Consulta Ejecutiva                                                                                                    |                                                                                | ^                    |  |  |  |  |
| Ingresos                                                                  | Image: Second second second |                                                                                |                      |  |  |  |  |
| Listado de notas de crédito de egresos                                    |                                                                                                    |                                                                                | *                    |  |  |  |  |
| Archivo -                                                                 | Concepta 6 - RECLASFICACIÓN EGRESOS PA CE Egresa: 157 Ilpo egresa: 163 Servicios de Vigilancia Centro costa -<br>Bengión: 1 - Centro costa -                                                                                                    |                                                                                | 6                    |  |  |  |  |
| Clave: 221 Eolio:                                                         | Selecto         Tipo         Clave         Retención         Acreedor         Deudor         Porc.         Importe         % Impuestor         0.000         gencial sMPTO_         100.000           % LyA         0.000         % LyA         0.000         % Desc.         0.47         MAX         0.000                                                                                                    | Fecha:                                                                         | 27/07/2017 -         |  |  |  |  |
| Transferencia de saldo a deudor Arrastrar un encabezado de columna aquí p | No hay datas para mostrar>       Ret. globa     0.00       Reterido:     0.00       Amortización:     0.00                                                                                                    |                                                                                |                      |  |  |  |  |
| Concepto Núm. recepción % Desc<br>* 6                                     | #« « ← 0 de 0 → >> >> ∞ ★ ** ♥                                                                                                    | culo interno Medida                                                            | a Descripción artíci |  |  |  |  |
| ₩ ₩ ← 1 de 1 → >> >> ~ * * ₽                                              | sair                                                                                                    |                                                                                | Þ                    |  |  |  |  |
| Diviest D1 PESOS<br>Autorizó: ADMI V SUPERUSUARIO                         |                                                                                                    | Subtotal:<br>LV.A:<br>Impuesto:<br>Retenciones:<br>Amortización:<br>Desc./Dev. |                      |  |  |  |  |
| CA                                                                        | PS NUM SCRL INS 🗧 🌠 Administrador Fecha actual 27/07/2017   Fecha sistema 27/07/2017   SO: V/XP (Admin                                                                                                    |                                                                                |                      |  |  |  |  |

Para salir de la ventana "Edición de detalle de notas de crédito de egresos" se deberá dar clic en el botón "Salir", la Plataforma regresará a la pestaña "Notas de crédito de egresos" con esto se habrá finalizado la captura del registro.

| Sa Notas de crédito egresos - S.I.R.E.GOB. Software cliente windows 14.0027                                                                                                    | - 🛪 X                                                                                                    |
|----------------------------------------------------------------------------------------------------|----------------------------------------------------------------------------------------------------|
| Sistema integrador de recursos electrónicos gubernamentales 🚓 👘                                                                                                    |                                                                                                    |
| Procedimientos Católogos Auxiliares Miscelónea PbR Contakilidad Presupuestos Servicios Consulta Ejecutiva                                                                                                    | ^                                                                                                    |
| Impress     Impress                                                                                                    |                                                                                                    |
| 🗈 Listado de notas de crédito de egresos 114 < 🔹 >> >> >1 🛨 🛨 🖂 🖉 💥 🗱 🐑                                                                                                    | · ·                                                                                                    |
| Archivo -         Conceptor         6 -         RECLASFICACIÓN ECRESOS PA         E greso:         157         Ipo egreso:         163         Servicios de Viglancia         E progeto:         0000001 -           12         C         D         D         +         -         Centrg costo:         -                                                                                                    | 6                                                                                                    |
| Qieve:         221         Eolix         Tipo         Clave         Retención         Acreedor         Deudor         Porc.         Importe         % Importe         Marceial s/MPTO         100.00           Importedor:         Cogregator         Importedor:         Importedor:         Importedor:         0.00         Importedor:         0.00 <td>Fecha: 27/07/2017 👻</td> | Fecha: 27/07/2017 👻                                                                                            |
|                                                                                                    |                                                                                                    |
| Concepto Núm. recepción % Desc                                                                                                    | culo interno Medida Descripción artíc                                                                          |
| (紙 4 4 1 de 1 → 5 米 3 本 5 平) (引 Sair                                                                                                    | <u> </u>                                                                                                    |
| Device         PT         PEDOS           Autorizó         ADM         SUPERUSUARIO                                                                                                    | Subtotal: 100.00<br>I.V.A: 0.00<br>Impuesto: 0.00<br>Retenciones: 0.00<br>Amortización: 0.00<br>Desc.Dev. 0.00 |
| CAPS NUM SCRL INS 🔷 Administrator Fecha actual 27/07/2017   Fecha sistema 27/07/2017   SO: WAP (Admin                                                                                                    |                                                                                                    |